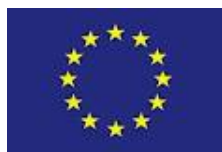

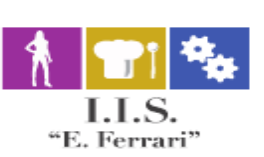

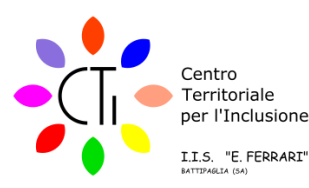

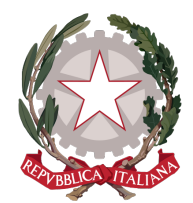

## **ISTITUTO ISTRUZIONE SUPERIORE "E.FERRARI"**

Enogastronomia e l'Ospitalità Alberghiera cod. mecc. SARH02901B Manutenzione ed Assistenza tecnica ,Industria ed Artigianato per il Made in Italy , Servizi Culturali e dello Spettacolo cod. mecc. SARI02901V - Ipsar Serale SARH02950Q – Ipsia Serale SARI029507

Via Rosa Jemma,301- 84091 BATTIPAGLIA - tel. 0828370560 - fax 0828370651 - C.F.: 91008360652 - Codice Mecc. SAIS029007 Internet: <u>www.iisferraribattipaglia.edu.it</u> -post.cert. <u>SAIS029007@pec.istruzione.it</u> – C.U.U. UFR6ED

Circ. n. 66 Battipaglia 18 ottobre 2024 Protocollo come da segnatura

ISTITUTO ISTRUZIONE SUPERIORE - "ENZO FERRARI"-BATTIPAGLIA **Prot. 0012331 del 18/10/2024** VII (Uscita)

> Ai docenti Al Personale ATA Atti

## OGGETTO: Procedura per richieste di assenze e/o permessi tramite piattaforma ARGO Personale

Si comunica al personale docente ed ATA in servizio che le domande di assenza dovranno essere inoltrate esclusivamente dal portale ARGO PERSONALE.

Le domande di assenza, permesso e congedo devono essere inoltrate osservando il rispetto dei tempi previsti dalla vigente normativa, ad esclusione delle richieste di assenza per malattia (se non programmata).

Si chiarisce che l'ufficio di Segreteria non è autorizzato a ricevere domande in formato cartaceo e che le domande di congedo, ove previsto, dovranno essere adeguatamente documentate e motivate, utilizzando la funzione a disposizione "Note".

Nel caso di assenza per motivi di salute, contestualmente alla comunicazione e comunque non oltre i due giorni successivi dall'inizio della stessa, dovrà essere comunicato il numero di certificato medico attribuito dall'INPS. Le assenze non formalizzate nei tempi e nei modi previsti saranno considerate assenze ingiustificate.

Si chiede alle SS. LL. una rigorosa osservanza della procedura e della tempistica per garantire un'adeguata sostituzione del personale assente. Si allega alla presente un breve stralcio del manuale di utilizzo della funzione di richiesta assenze da parte del personale scolastico.

Si ringrazia della consueta e fattiva collaborazione.

Il Dirigente Scolastico Prof. Luca Mattiocco Documento firmato digitalmente ai sensi del c.d. codice dell'Amministrazione Digitale e normativa connessa

## ALLEGATO ALLA CIRCOLARE INTERNA N. 66

## ESTRATTO DEL MANUALE DI UTILIZZO DELLA FUNZIONE DI RICHIESTA ASSENZE DA PARTE DEL PERSONALE SCOLASTICO.

Il personale Docente ed ATA accede ad **ARGO PERSONALE** (i docenti anche ad Argo Scuolanext o Argo Didup) con le proprie credenziali e clicca sul pulsante "Richieste Assenza", posto alla voce "Dati di Servizio e Contabili", per accedere alla funzione di richiesta di concessione di Permessi e Assenze.

Per inserire una nuova richiesta occorre cliccare sul pulsante in alto a sinistra + (di colore verde) e scegliere da una lista di tipologie di assenza, quella per la quale si vuole richiedere la concessione. Operata la scelta sul tipo di assenza e confermata cliccando sul tasto CONFERMA, il sistema propone il "Dettaglio Richiesta" differenziato per tipo di assenza, in cui indicare tutti i dati necessari, quali la data di inizio e di fine e il recapito email al quale si vogliono ricevere le notifiche.

- Nel caso di congedo parentale o per malattia del figlio, vengono richiesti anche i dati del figlio
- Nel caso di permesso ex legge 104 vengono richiesti i dati dell'assistito.
- Nel caso di assenza per malattia si deve cliccare sulla freccia laterale di DECURTAZIONE ACCESSORI ed evidenziare la prima riga (per la malattia è prevista la decurtazione nei primi 10g g.come da D.L 112/2008).
- Nel caso di assenza per motivi personali o familiari si deve allegare la dichiarazione personale rilasciata ai sensi dell'art. 45 del DPR n. 445/2000 (art. 15 CCNL).
- Nel caso di permesso orario vengono richieste le ore e i minuti. Dopo aver completato i dati richiesti, se non si vuole allegare alcun file è possibile cliccare direttamente su INVIA, che salva e invia la richiesta.

**Attenzione**: l'errata indicazione dei dati richiesti dà luogo ad un rigetto automatico da parte del sistema. Se si vuole allegare uno o più file alla richiesta (autocertificazione nel caso di permessi per motivi personali etc.) o semplicemente posticiparne l'invio alla Segreteria, occorre cliccare sul pulsante SALVA. Lo stato della richiesta salvata e non ancora inviata è "bozza".

Per allegare uno o più file in formato pdf occorre accedere alla cartella Allegati del Dettaglio, cliccare sul pulsante, scegliere un file per volta tramite il pulsante AGGIUNGI ALLEGATO, scegliere un file per volta tramite il pulsante "Sfoglia" e confermare con "Conferma". Tutti i file allegati saranno mostrati in elenco. Il pulsante "Scarica allegato" consente di scaricare il file selezionato, il pulsante "Elimina allegato" consente di eliminarlo. Terminata la procedura di inserimento dei file pdf a corredo della richiesta, questa può essere inviata alla Segreteria tramite il pulsante "Invia". La richiesta inviata ha come stato "Inoltrata".

Quando viene inviata una richiesta di assenza il sistema, oltre a registrare le informazioni relative alla richiesta di concessione dell'assenza, produce e memorizza un modello di richiesta in formato pdf, che viene trasmesso alla segreteria e può essere stampato mediante il pulsante "Stampa richiesta" posto nel dettaglio della richiesta.

Il dipendente può seguire l'iter della sua richiesta verificandone lo stato: cliccando sul pulsante "Aggiorna le richieste", vengono aggiornate eventuali cambiamenti di stato della richiesta che può assumere i seguenti valori: "Inoltrata", "Rigettata" dalla segreteria, "Rifiutata" dal dirigente o dal DSGA o dal Referente, "Autorizzata", "Formalizzata".